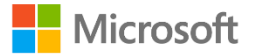

# Microsoft Teams for Education 利用ガイド(生徒基本編)

サービスのアップデートにより、本テキストの画面構成が実際の画面と異なる場合があります。

#### 2021年4月 東京都立新宿山吹高等学校 日本マイクロソフト株式会社

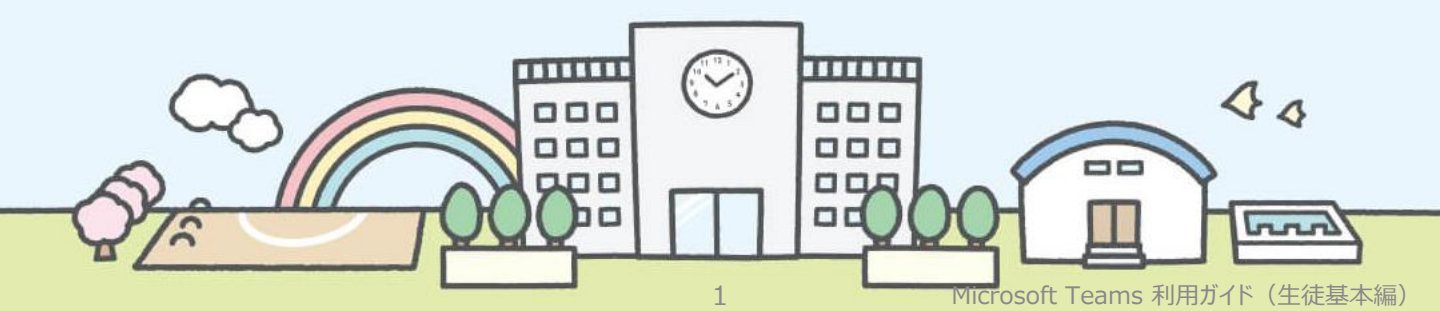

#### <u>本利用ガイド内で表記しているアイコンは下記を意味します。</u>

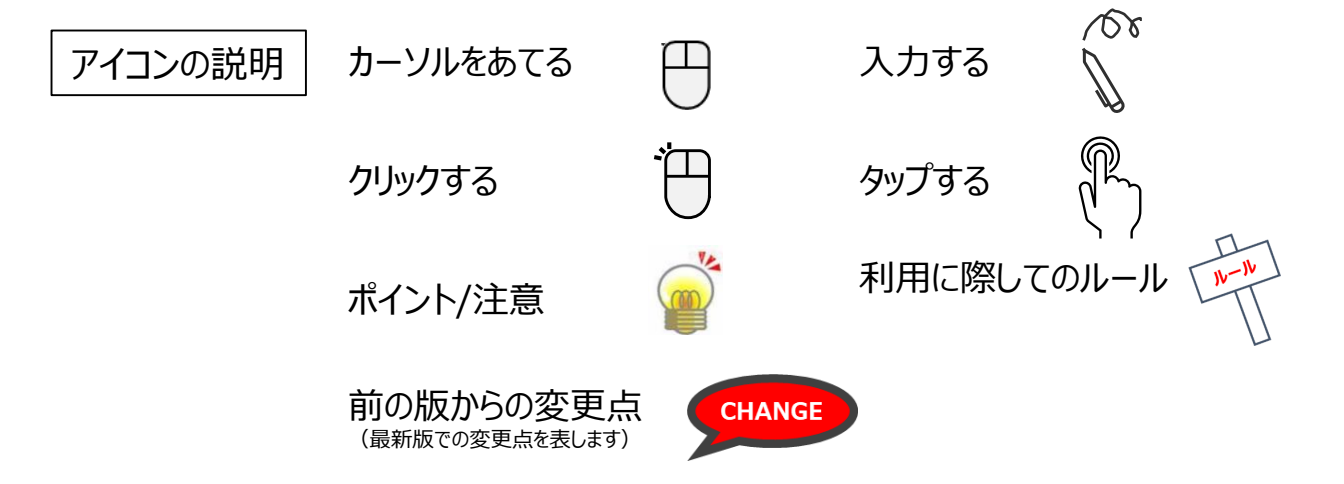

## はじめに

#### <u>1 必要なもの</u>

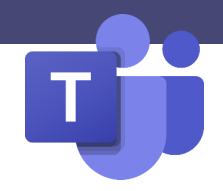

| 生徒       |                                                                                               |
|----------|-----------------------------------------------------------------------------------------------|
| 端末       | <ul> <li>パソコンまたはスマートフォン/タブレット</li> <li>Windows PC/Mac</li> <li>iPhone/iPad/Android</li> </ul> |
| ネットワーク   | <ul> <li>有線LANや無線LANによるインターネット接続</li> <li>携帯回線によるインターネット接続(通信料に注意)</li> </ul>                 |
| ライセンス    | IDとパスワード                                                                                      |
| アプリケーション | Teams もしくは ブラウザ                                                                               |

## Teamsが利用できる端末 (-部)

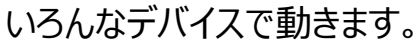

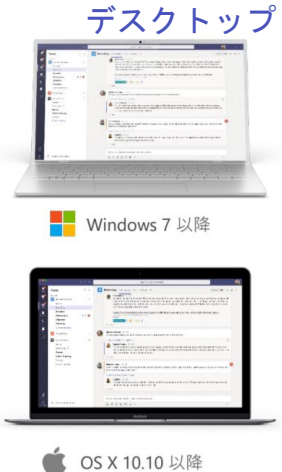

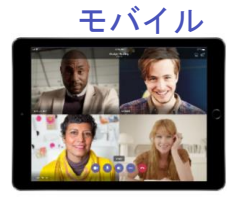

iPad

| a a se              |                                | <ul> <li>Laurence Lifter.</li> </ul>                                                                                                    |
|---------------------|--------------------------------|----------------------------------------------------------------------------------------------------|
|                     |                                | R PLL R                                                                                                    |
|                     |                                | faiture o super                                                                                                    |
|                     | 77844                          | 1                                                                                                    |
| an ree              | offers have                    |                                                                                                    |
|                     |                                | hearings sousier to be<br>that a go a flack                                                                                                    |
| -shares             |                                | Aparentine of spinst                                                                                                    |
| f and restance of a | te dheri<br>conditi Te<br>tran | Ball to be used                                                                                                    |
|                     |                                | Transport and Incohed                                                                                                    |
| lan dan Mari        |                                | 1270-0270-0202                                                                                                    |
| ta pari Meri De     | and ber                        | and the second second se |
|                     |                                | of Q + Narrow                                                                                                    |
| < 16m jam           |                                | d 0                                                                                                    |
|                     |                                |                                                                                                    |

iPhone

-

Android

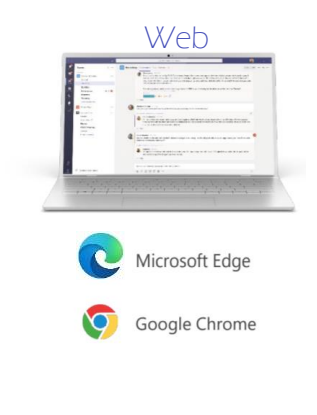

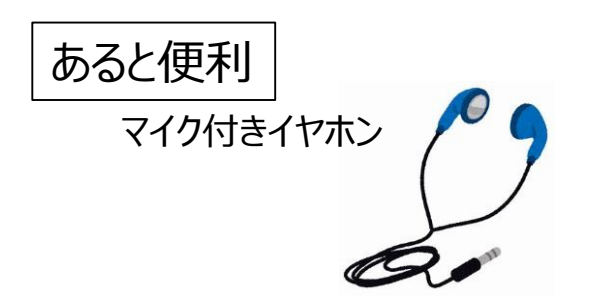

## はじめに

## ③ Teamsアプリのインストール

パソコンの場合 以下のリンクからインストールを行います。

https://www.microsoft.com/ja-jp/microsoft-365/microsoft-teams/groupchat-software

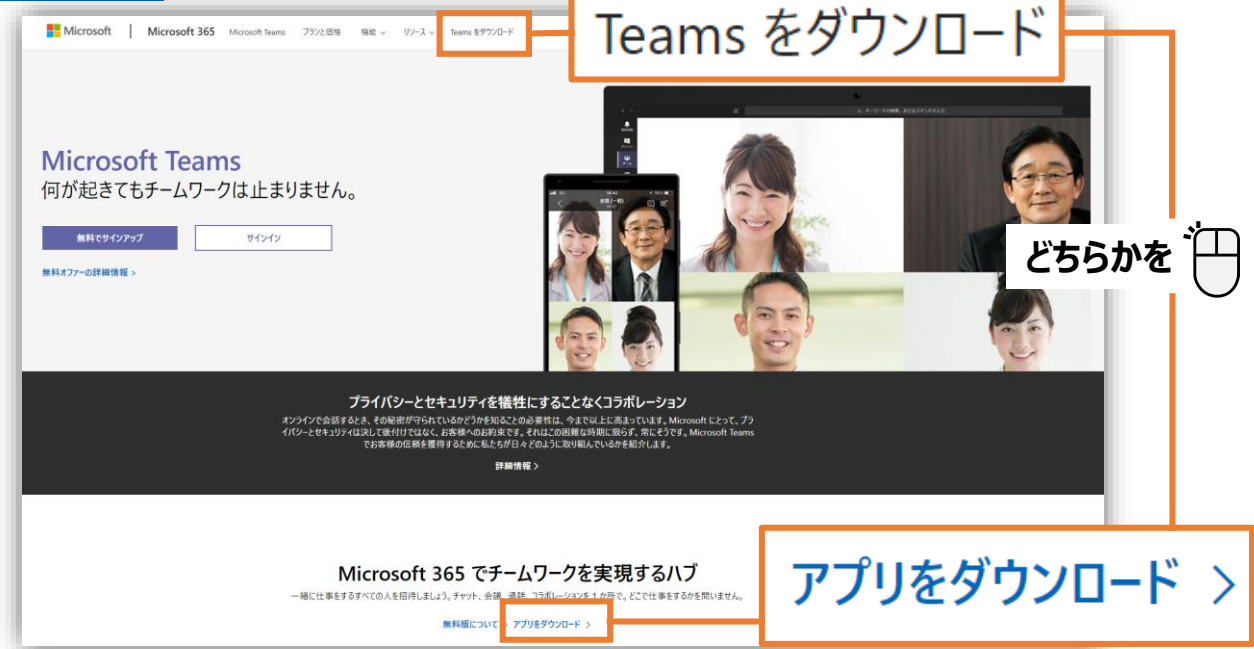

または、検索サイトで[Teamsダウンロード]で検索します。

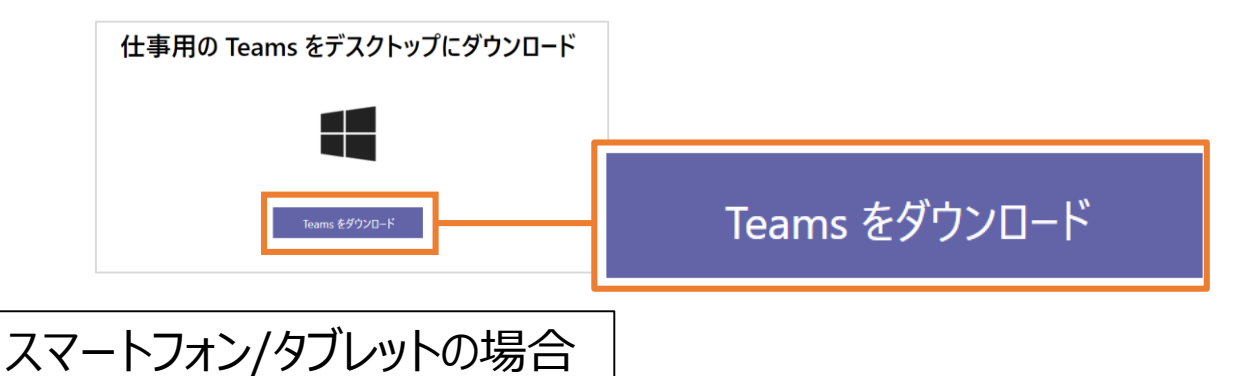

Storeで「Teams」で検索するか、こちらのQRコードからインストールします。

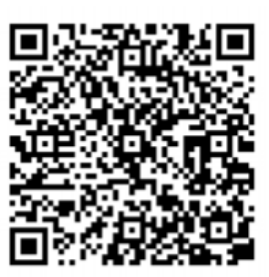

iPhone/iPad

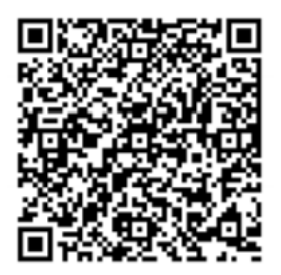

Android

## ① アプリの起動方法

パソコンの場合

スタートメニューから[Microsoft Teams]を選択 します。

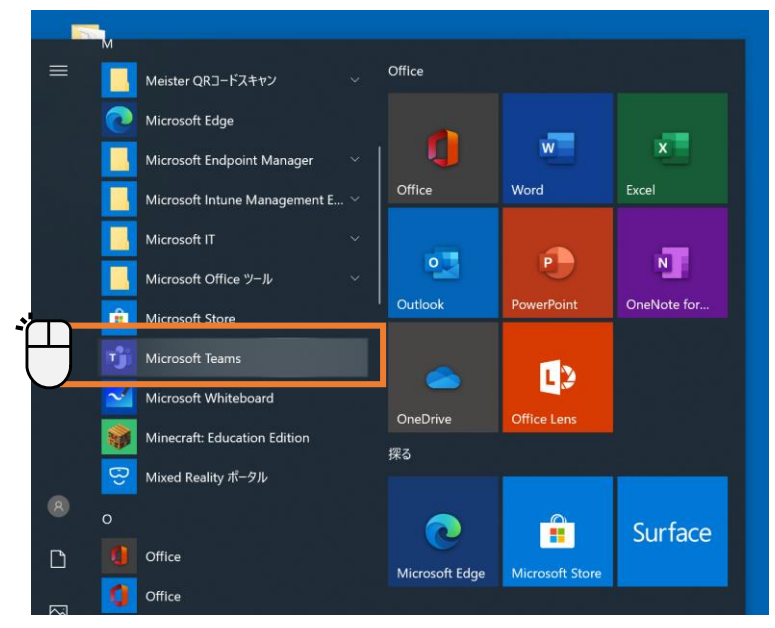

ホーム画面から[Teams]を選択しま す。

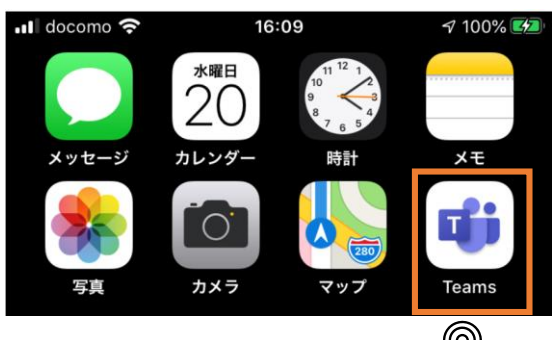

#### スタートメニューから[Microsoft Teams]を見つけられない場合

- スタートメニューから[Microsoft Teams]を見つけられない場合は、 検索をしてください。
- 検索ウィンドウに[Teams]と入力 します。
- パソコンにTeamsがインストールされている場合は、右図のように表示されます。
- Microsoft Teamsを起動します。
- パソコンにMicrosoft Teamsが インストールされていない場合は、 ブラウザをご利用ください。

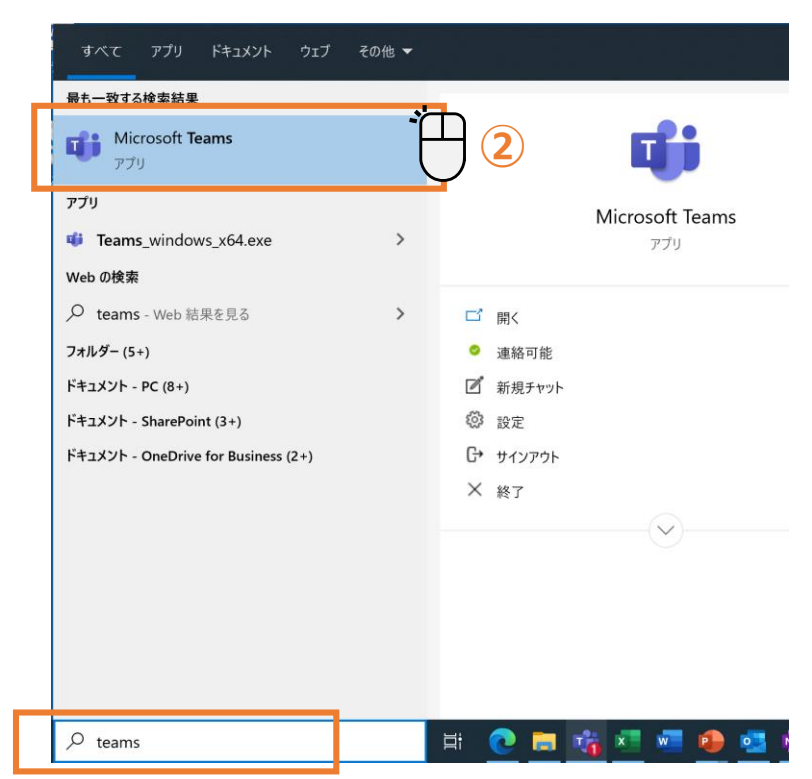

## ② Teamsへのサインイン(アプリケーション版)

教育用のライセンスが付与されたOffice365のアカウントでログオンすると、Microsoft Teams for Educationで起動します。

※Education版には「課題」「成績」「クラスノートブック」などが表示されます。

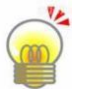

#### 🐅 配布されたIDとパスワードをご用意ください。

初回サインイン時の初期設定については、「統合型学習支援サービス利用ガイド (生徒基本編)」を参照してください。

(1). IDを入力します。

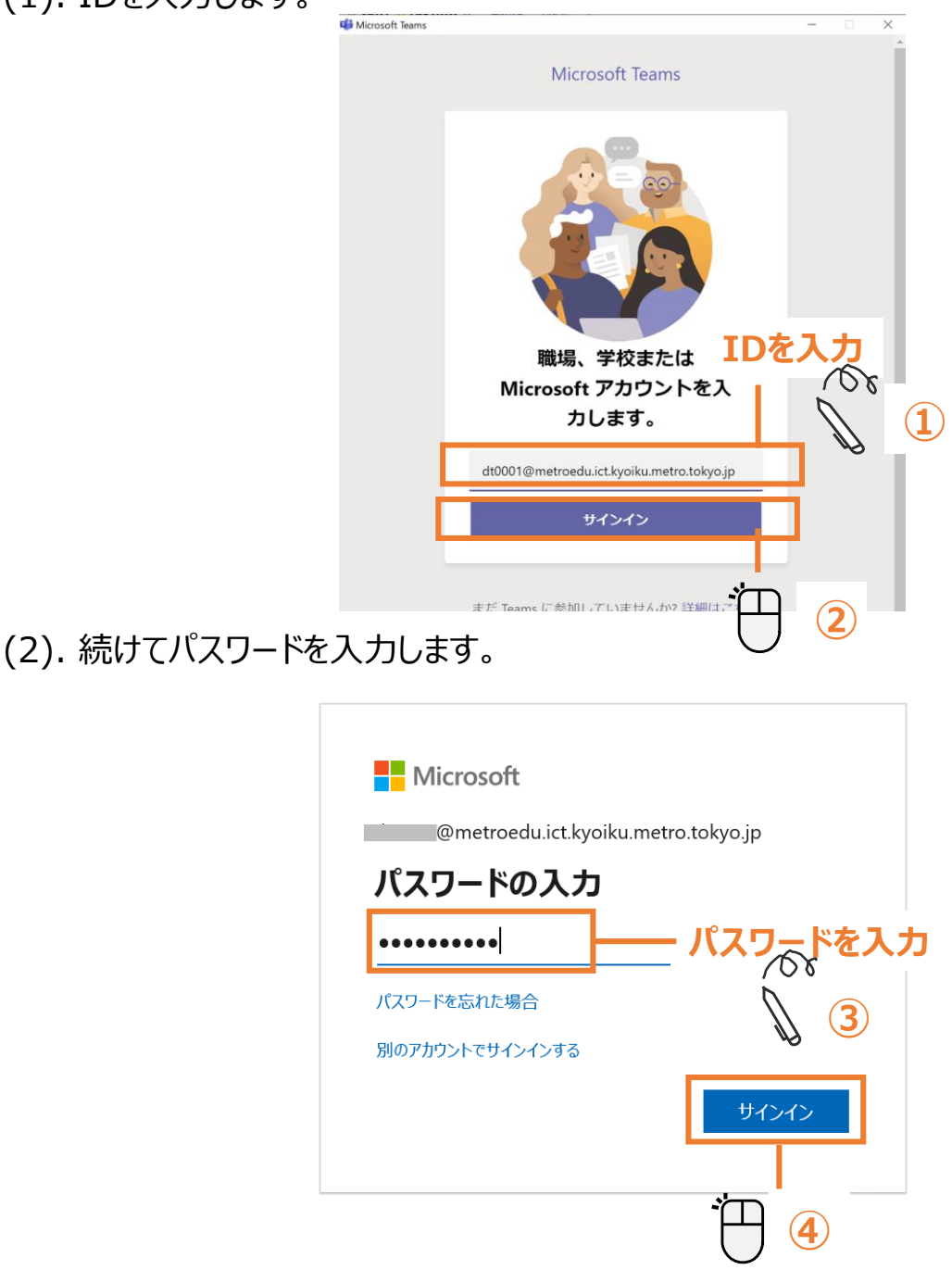

(3). (この画面が表示されたら)

以下の「パターン①」又は「パターン②」のとおり対応してください。

【パターン①】

<u>端末内の全ての</u>Officeデスクトップアプリのライセンスを、統合型学習支援サービス O365のアカウントで有効にする場合

- ✓ 「組織がデバイスを管理できるようにする」のチェックを外し、「OK」をクリックして ください。
- ※ 既に他のアカウントでライセンスを有効にして利用している場合、この操作によ りライセンスが上書かれます。OneDrive等のクラウドアプリを利用している場 合等にアカウントの上書きをしてしまうと、当初のアカウントで作成していたファ イルが利用できなくなるなどの問題が生じますので注意してください。

【パターン②】

<u>特定の</u>Officeデスクトップアプリのライセンスを、統合型学習支援サービスO365のア カウントで有効にする場合

✓ 「このアプリのみにサインインします」をクリックしてください。

| すべてのアプリに<br>パター <b>へ</b>            | サインインしたままにする<br>                                       |  |
|-------------------------------------|--------------------------------------------------------|--|
| 日 組織がデバイスを管理で                       | きるようにする                                                |  |
|                                     |                                                        |  |
|                                     |                                                        |  |
|                                     |                                                        |  |
| パターン②】                              | [パターン①]                                                |  |
| パターン②】<br>いいえ、このアプリのみにサ             | ィンインします                                                |  |
| パターン②】<br>いいえ、このアブリのみにサ             |                                                        |  |
| 「パターン②】<br>いいぇ、このアプリのみにサ<br>※この画面は環 | <mark>インインします<br/>「パターン①」<br/>「 ば により出ない場合もあります</mark> |  |

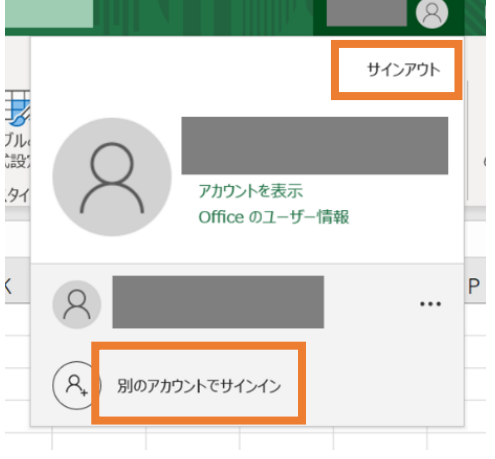

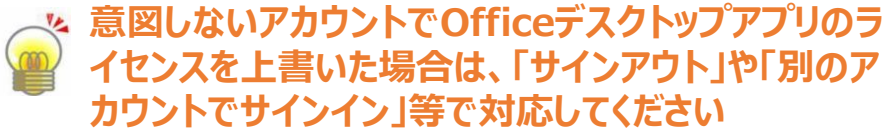

## <u>③ Teamsへのサインイン(ブラウザ版)</u>

(1). 以下アドレスもしくは検索サイトで 「Office365サインイン」と検索を行います。

#### https://www.office.com/

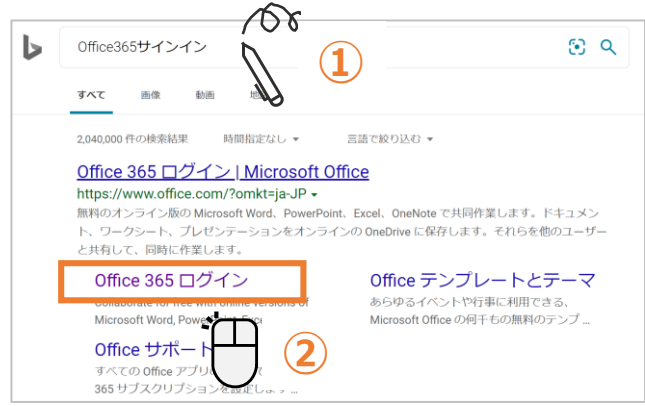

(2).「サインイン」をクリックします。

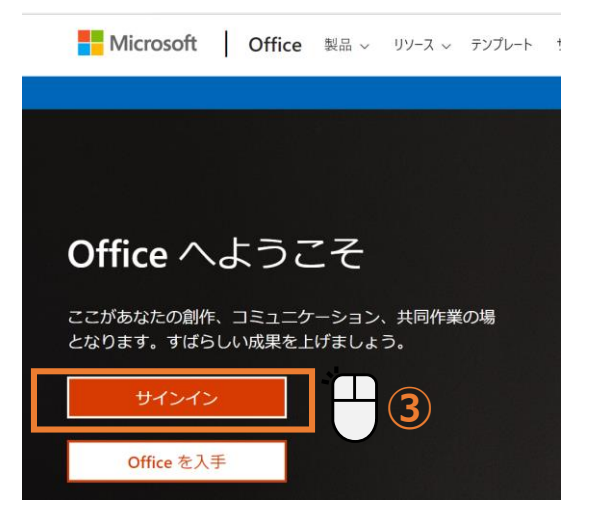

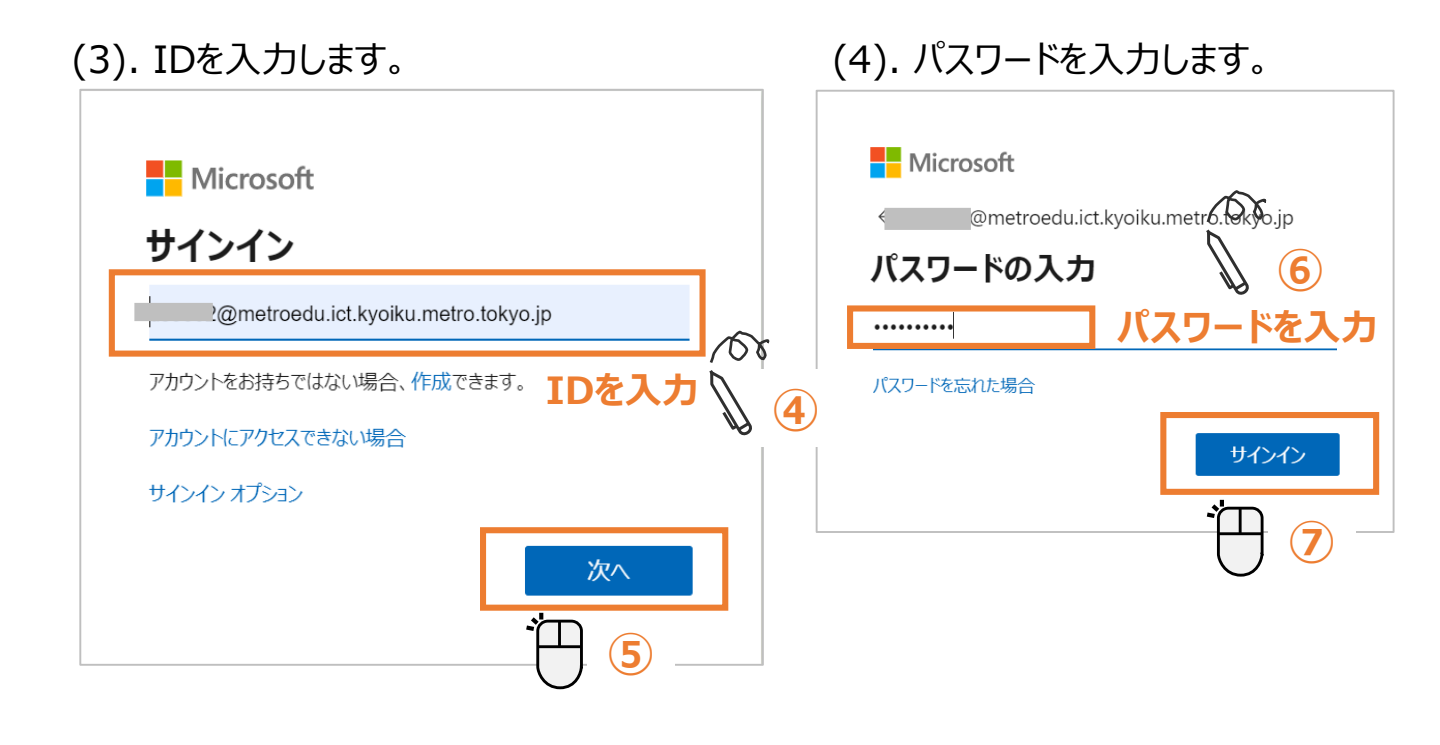

#### (5). 使用パソコンが自分のパソコンの場合、 以下画面が表示されましたら、[今後この メッセージは表示しない]にチェックを入れて、 [はい]をクリックします。

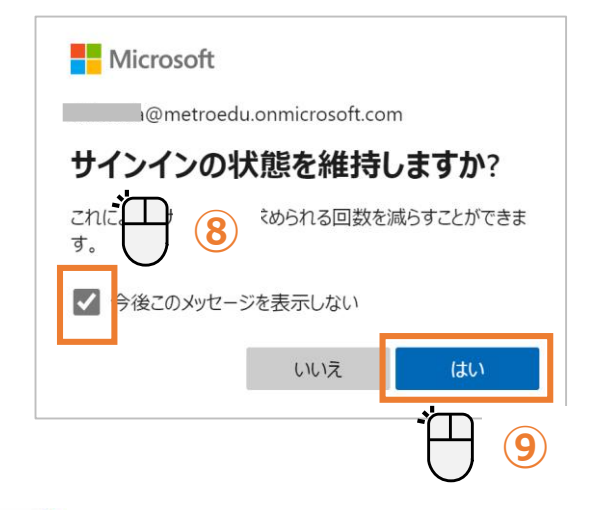

☆ 共有のパソコンを利用の場合は、 ■ [いいえ]を選択します。

#### <u>パスワードポリシー(規則)</u>

パスワードにユーザー ID を含めることはできません。また、8 文字以上にする 必要があります。さらに、大文字、小文字、数字、記号のうち少なくとも 3 種類 を含める必要があります。

パスワードの有効期限はありません。

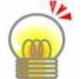

パスワードを忘れた場合・・・先生に相談してください。

(6). Office365のホーム画面が表示されるので、アプリの中から「Teams」をクリックしてく ださい。ウェブブラウザ上でTeamsが利用できるようになります。

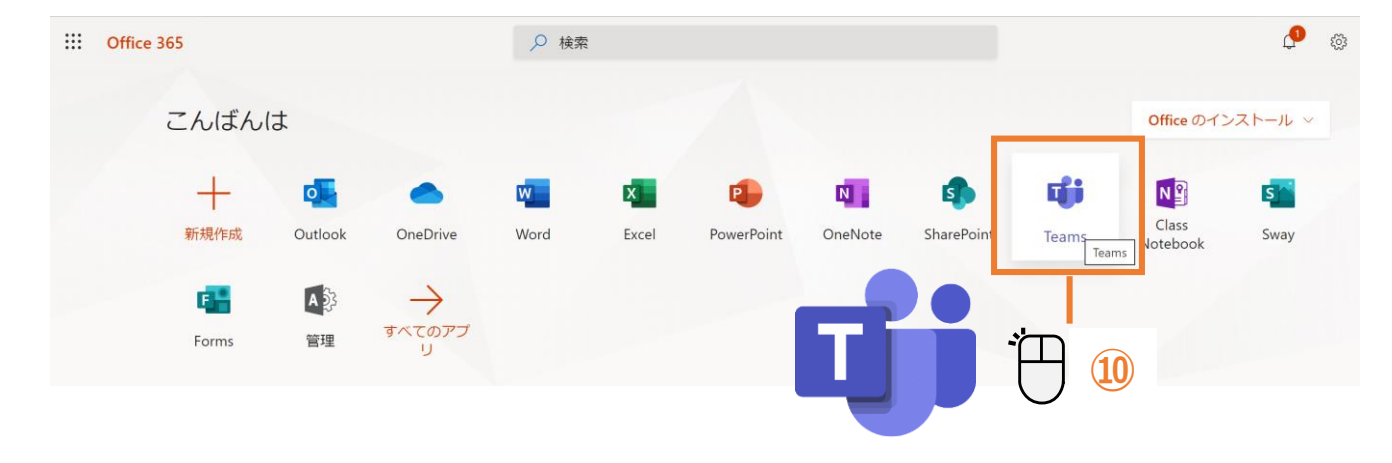

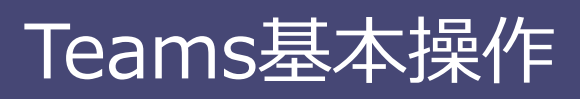

許可しない

OK

## ④ Teamsへのサインイン(モバイル版)

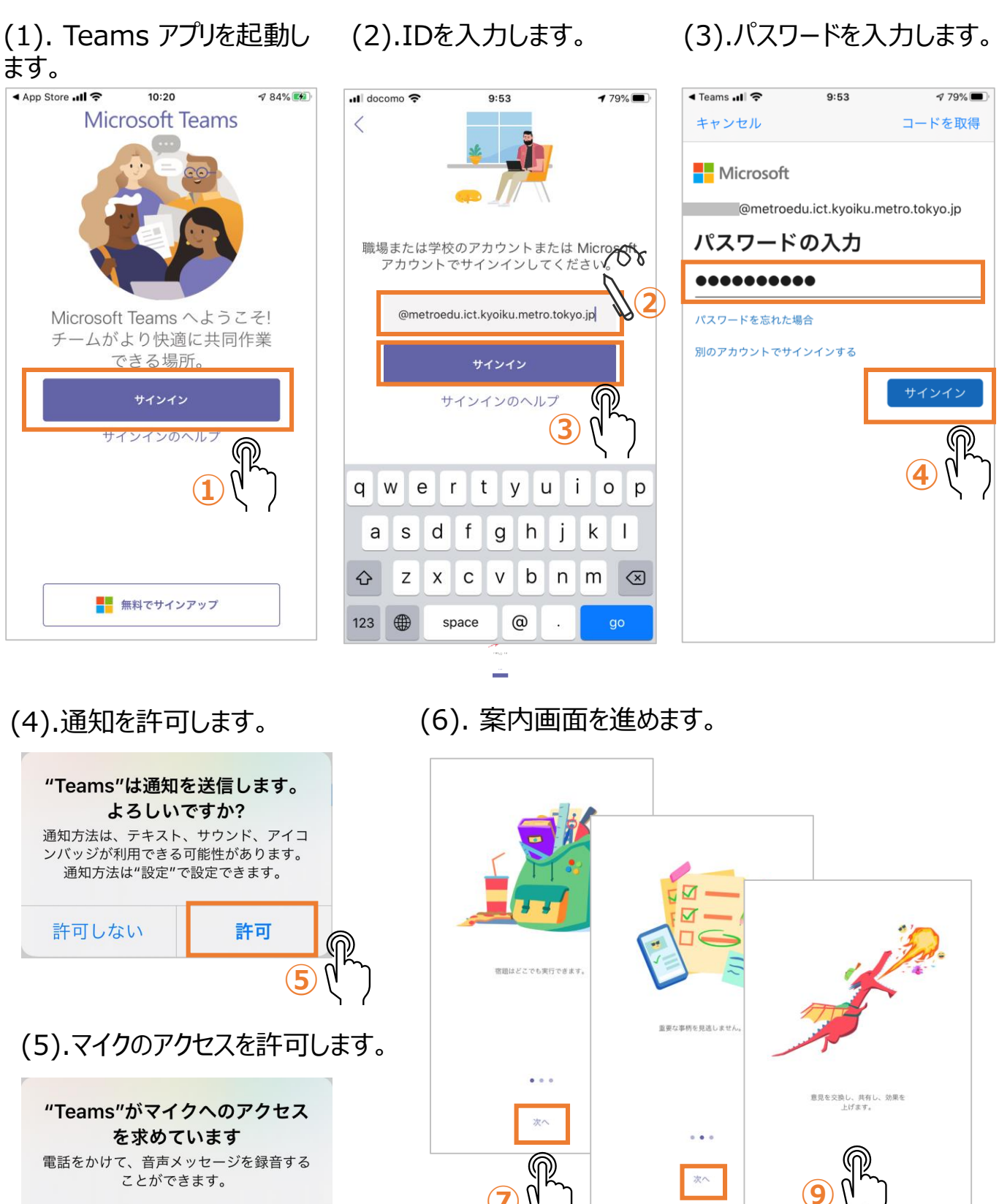

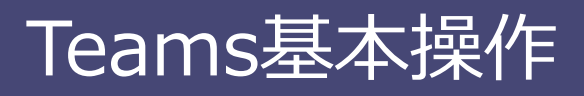

#### <u>⑤ Teams (モバイル版)の画面説明</u>

以降のページからはパソコン版のアプリケーション画面で説明をしますが、モバイル版では下図のような配置になっています。

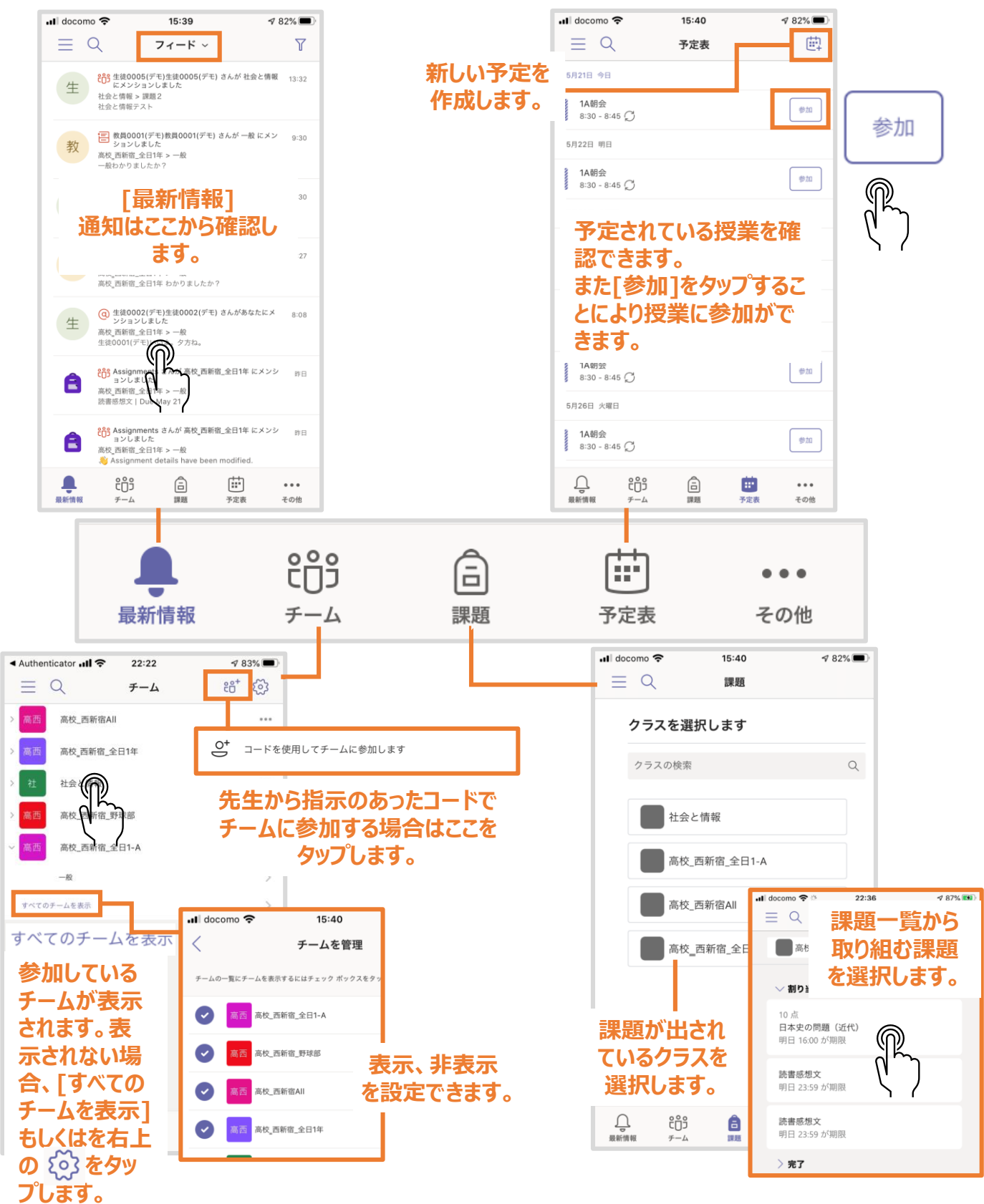

Microsoft Teams 基本マニュアル(生徒編)

## <u>⑥ Teams(アプリケーション版)の画面説明</u>

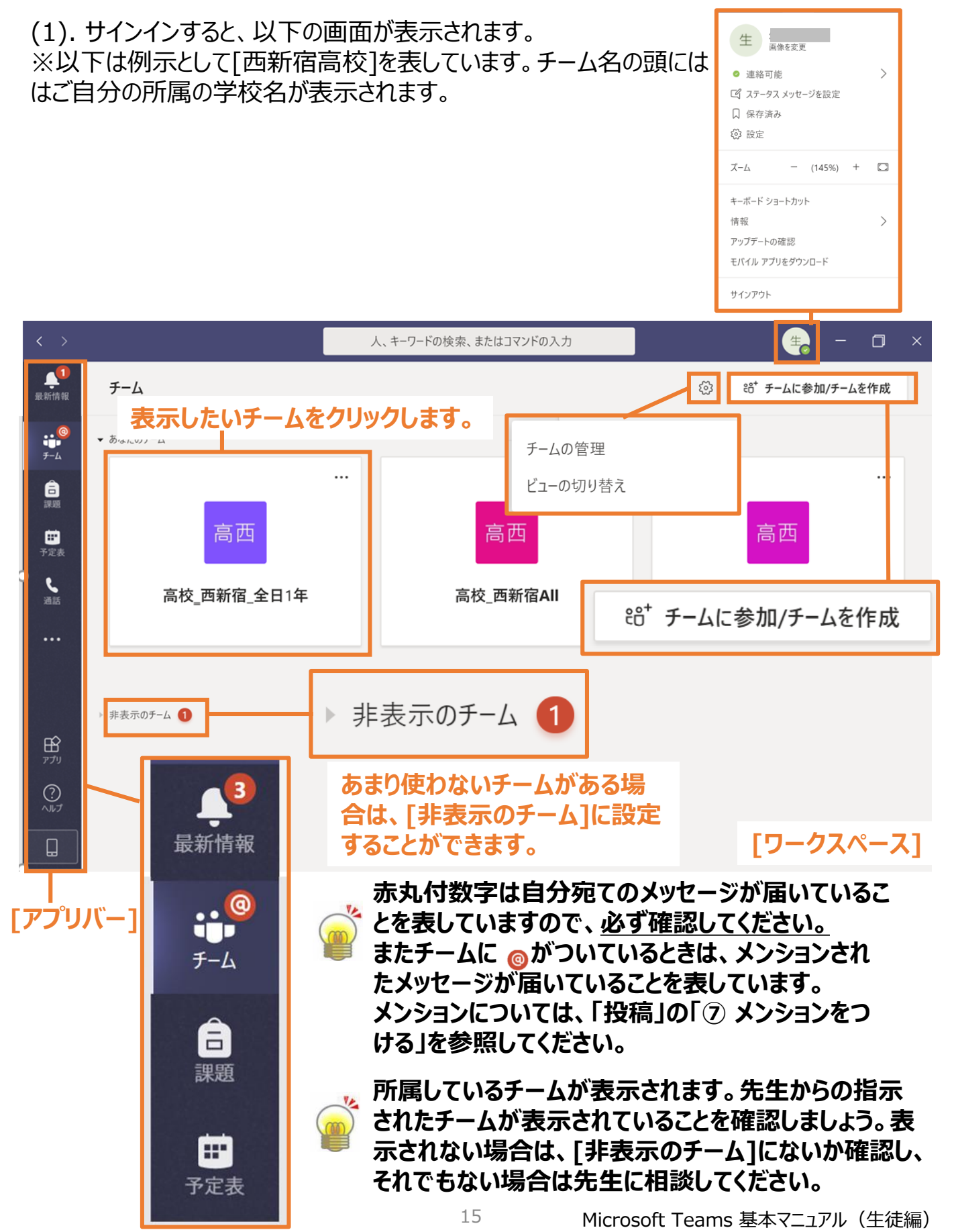

### <u>⑦ チームビューの切り替え</u>

#### ★モバイル版には本機能はありません

#### (1). サインインした後のチームの表示方法を設定します。

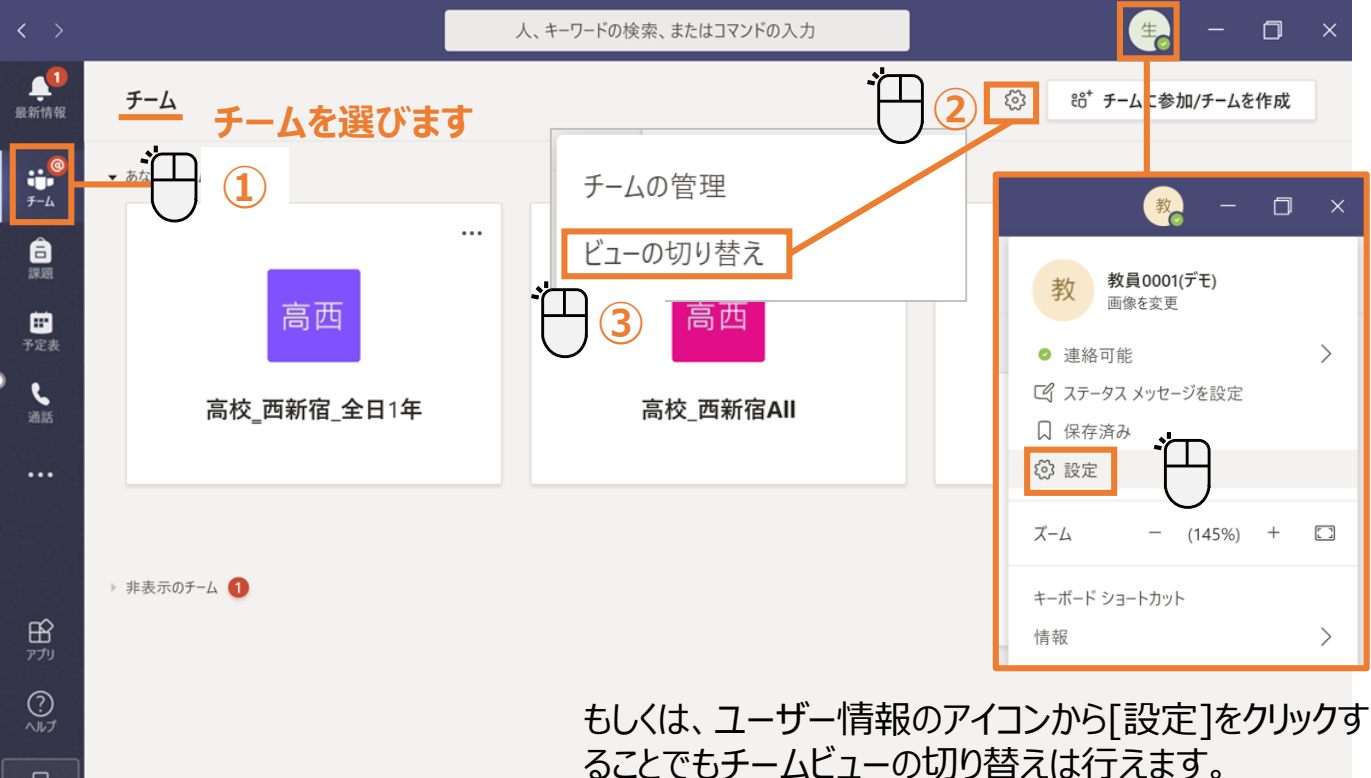

ることでもナームヒューの切り替えは行えます。

(2).チームの表示方法は[グリッド]と[リスト] の2種類の表示方法があります。必要に応じて設定してください。

[グリッド]を選択すると、選択したチームだけが表示されます。 [リスト]を選択すると、所属しているチーム全部がチームリストに表示されます。

| 設定            |                                      |      |
|---------------|--------------------------------------|------|
| 毯 一般          | テーマ                                  |      |
| ि プライバシー      |                                      |      |
| ♀ 通知          |                                      |      |
| <b>◎</b> デバイス |                                      |      |
| B 権限          | 既定 ダーク ハイコントラスト                      | ガロッド |
| € 通話          | レイアウト                                | 0001 |
|               | チーム間を移動する方法を選択します。                   |      |
|               | //////////////////////////////////// |      |
|               | <b>アプリケーション</b><br>                  | リスト  |

### ① オンライン学習を行う上でのポイント

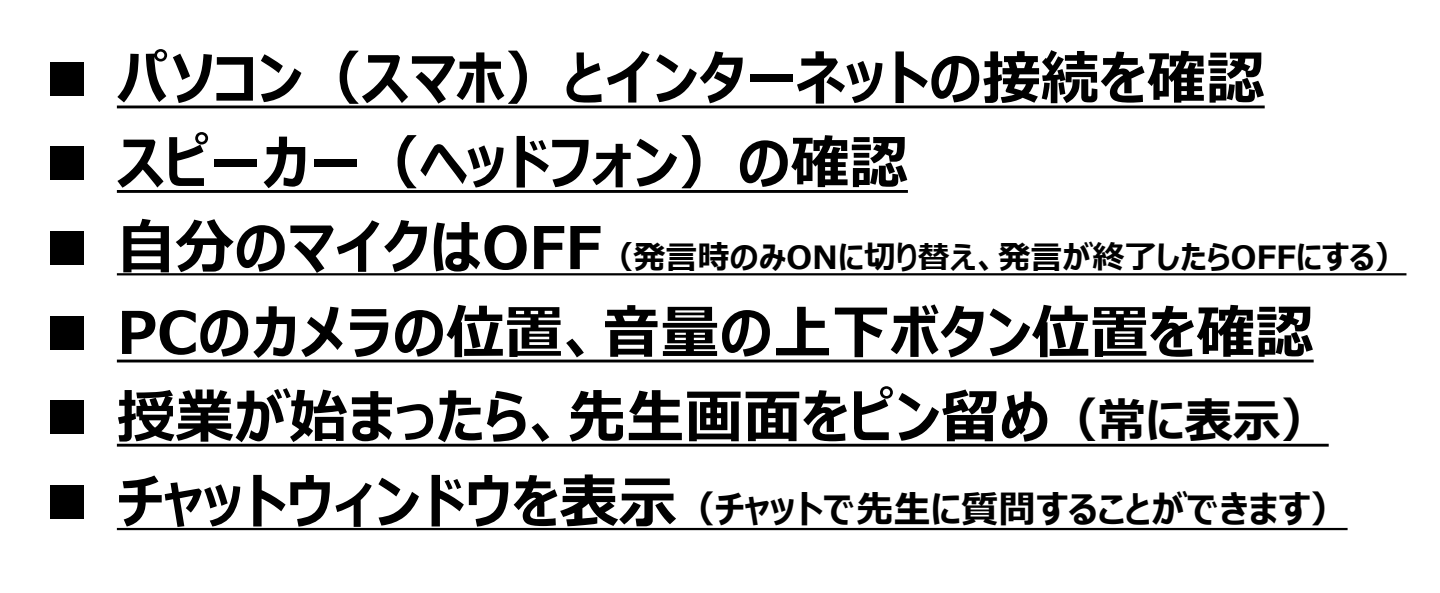

確認:Windows10画面右下のアイコン 8:30 A あ (い) Ca. 2020/05/21 Wi-Fi接続の場合 無線ネットワークONの状態  $\nabla$ 無線ネットワーク未接続の状態 または、有線接続の場合  $\nabla$ 有線ネットワークONの状態 有線ネットワーク未接続の状態 スピーカー スピーカーがONの状態  $\nabla$ (1) スピーカーがOFFの状態 ≾×

### ② 予約された授業に参加する(予定表から参加)

| < >                |                            | 人、キーワードの検索          | 、またはコマンドの入力                 |                             | 👍 – 🗇 ×                    |
|--------------------|----------------------------|---------------------|-----------------------------|-----------------------------|----------------------------|
| <b>〔</b> 2<br>最新情報 | · 予定表                      |                     |                             | <u>〔</u> 4 今すぐ会議            | + 新しい会議                    |
| ••<br>●●<br>チーム    | (☆) 今日 〈 〉 2020 5 月        |                     |                             |                             | □ 稼働日 ∨                    |
| 言課題                | <b>18</b><br>月曜日           | <b>19</b><br>火曜日    | <b>20</b><br><sub>水曜日</sub> | <b>21</b><br>木曜日            | <b>22</b><br>金曜日           |
| <b>日</b><br>予定表    | 午前7時                       |                     |                             |                             |                            |
| し、通話               | 午前8時                       |                     |                             |                             |                            |
| コファイル              | <b>1A朝会</b> 教員0001(デモ) 🗐 🕻 | 1A朝会 教員0001(デモ) 🗐 🕻 | 【1A朝会 教員0001(デモ) 目 ○        | <b>ミ1A朝会</b> 教員0001(デモ) 冒 🖸 | <b>1A朝会</b> 教員0001(デモ) 🗐 💭 |
|                    | 午前9時                       | ,オンライン授美            | 業が割り当てら                     | れたチーム/チャ                    | ネルに                        |
|                    | 午前10時                      | 所属している<br>表示されてい    | 場合は、予定まる<br>る授業をクリック        | 長に表示されます<br>クして参加をしま        | す。<br>ます。                  |
| 日<br>アプリ           | 午前11時                      |                     |                             |                             |                            |
| ?<br>~UJ           |                            |                     |                             |                             |                            |
|                    | 午後12時                      |                     |                             |                             |                            |

#### <u>③ 予約された授業に参加する(チャネルから参加)</u>

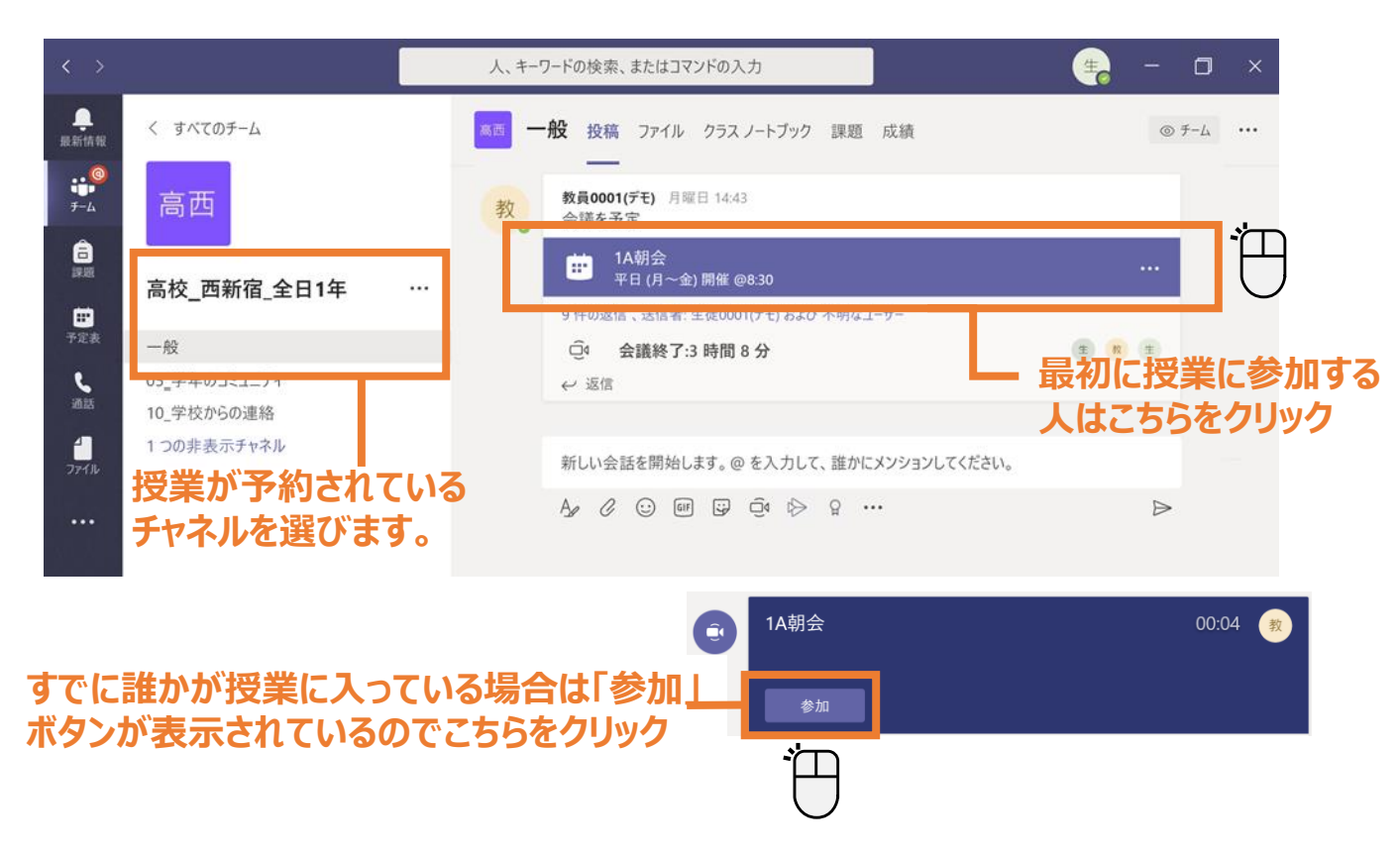

Microsoft Teams 基本マニュアル(生徒編)

## ④ カメラやマイクをオン/オフにする

カメラやマイクの設定の設定は[授業]に参加する前や参加後に設定することができます。

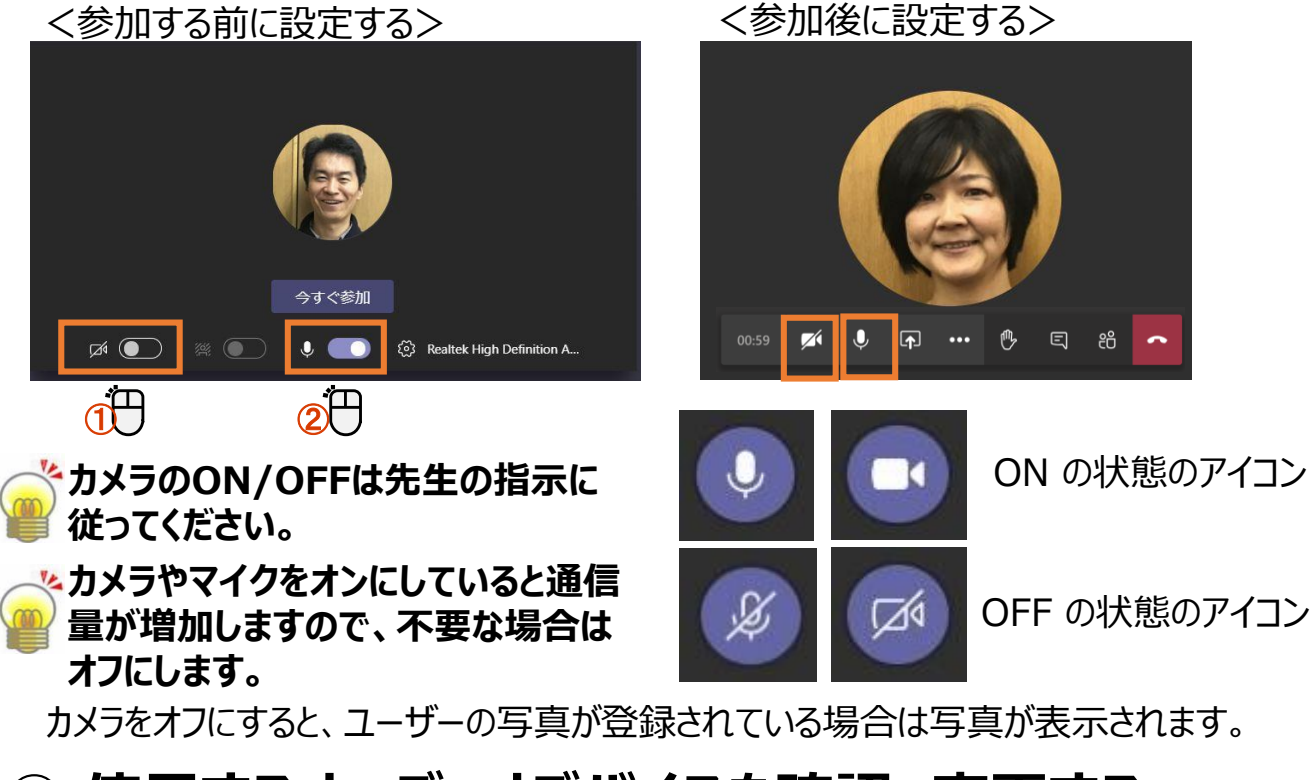

## <u>⑤ 使用するオーディオデバイスを確認、変更する</u>

複数のオーディオデバイスが接続している場合に変更することができます。

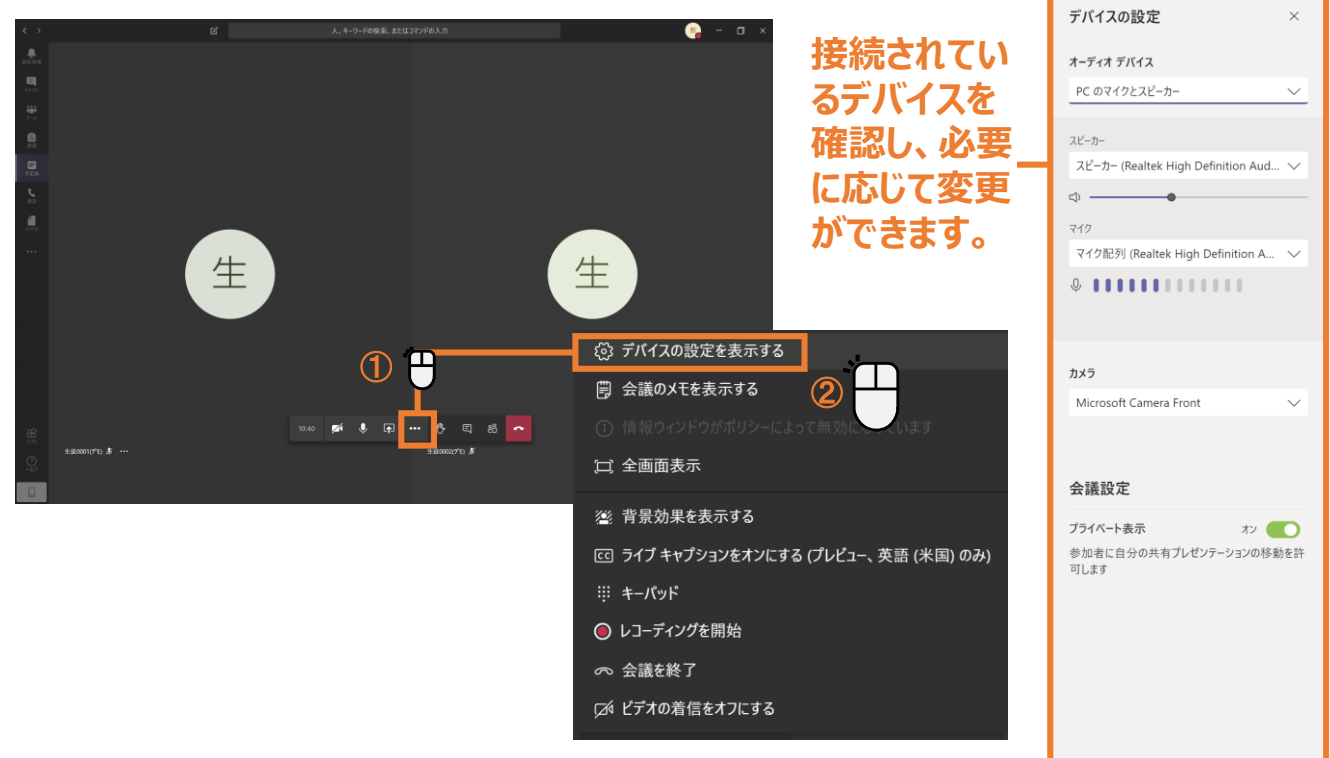

### <u>⑥ 実際のオンライン授業の画面</u>

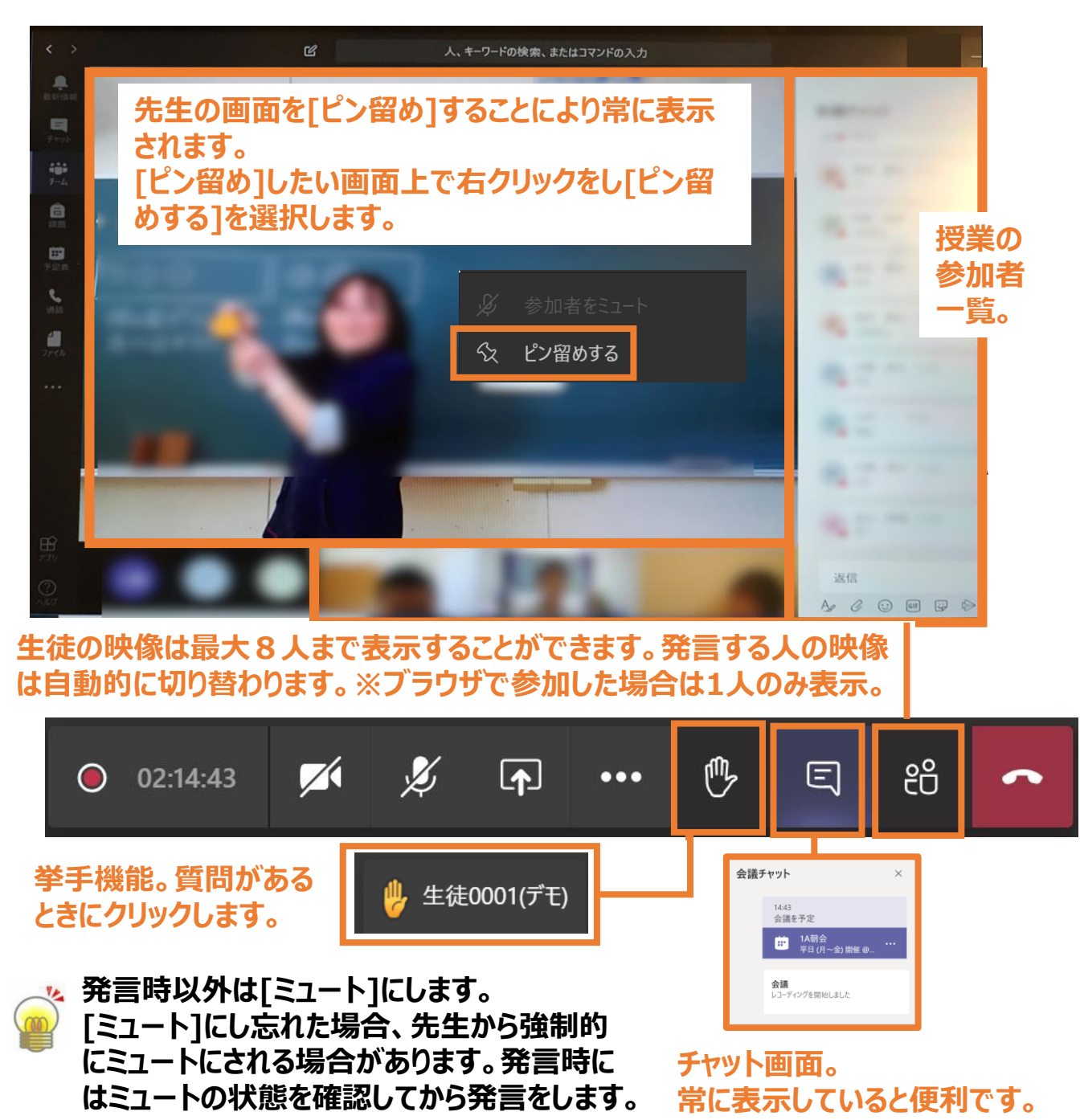

先生は授業を録画することができます(生徒は録画不可)。録画されている授業に参加をすると以下メッセージが表示されます。[閉じる]をクリックします。
 ▲ レコーディングを開始しました。この会議は録画されています。参加することにはり、この会議で録画されることに同意するものとします。プライバンー…
 第しる
 なお、録画時にカメラをオンにしていると、顔が録画されますので、
 カメラをオフにします。

25

# オンライン学習(スマートフォンでの参加)

#### ①授業への参加(以下はiPhoneを参考に記載しています。)

#### (1). [予定表] をタップします。

| 📶 docomo 奈                                                                                                    | 10:39 | 7 89% 🗭                       |
|----------------------------------------------------------------------------------------------------|-------|-------------------------------|
| $\equiv \Diamond$                                                                                                    | 予定表   | 曲                             |
| 5月21日 今日                                                                                                    |       |                               |
| 1A朝会<br>8:30 - 8:45 <i>€</i>                                                                                                    |       | 参加                            |
| 5月22日 明日                                                                                                    |       |                               |
| 1A朝会<br>8:30 - 8:45 <i>€</i>                                                                                                    |       | 参加                            |
| 5月23日 土曜日                                                                                                    |       |                               |
| 会議はありません                                                                                                    |       |                               |
| 5月24日 日曜日                                                                                                    |       |                               |
| 会議はありません                                                                                                    |       |                               |
| 5月25日 月曜日                                                                                                    |       |                               |
| 1A朝会<br>8:30 - 8:45 <i>◯</i>                                                                                                    |       | 参加                            |
| 5月26日 火曜日                                                                                                    |       |                               |
| 1A朝会<br>8:30 - 8:45 <i>ᢕ</i>                                                                                                    |       | \$ 1 (*)                      |
| <ul><li>     この</li><li>     日本</li><li>     この</li><li>     この</li><li></li></ul> | 同課題   | ・・・           予定表         その他 |

(2). Bluetoothの許可を求められます。 必要がなければ、[許可しない]を選択します。

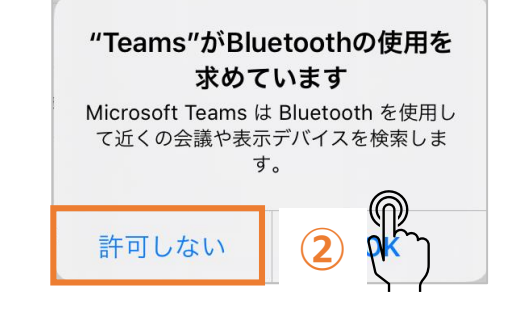

(3). カメラのアクセス許可を求められます。 [OK]を選択します。

| <b>"Teams"がカメラへのアクセス</b><br>を求めています<br>メッセージに写真を追加できるように、<br>Microsoft Teams にお使いのカメラへのア<br>クセスを許可してください。 |    |     |
|----------------------------------------------------------------------------------------------------|----|-----|
| 許可しない                                                                                                    | ОК | 3 ( |

#### (4). ビデオ、マイクの設定を確認 (5). 参加後は先生の画面を[ピン留めをする]にします。 し、[今すぐ参加]を選択します。

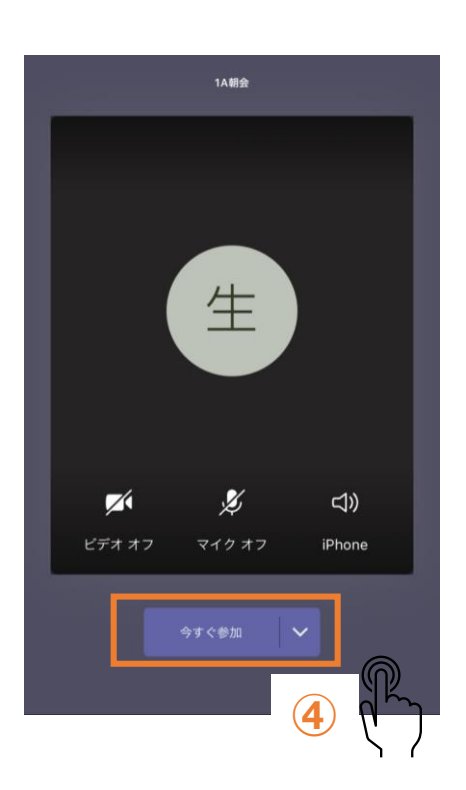

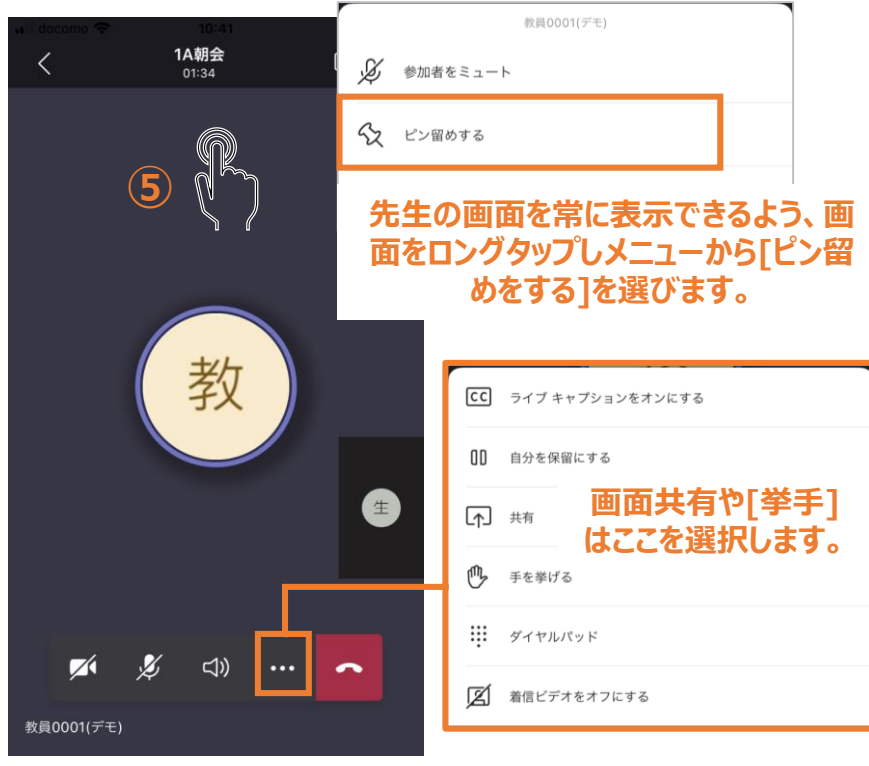

### ① 配布された課題を見る

先生から課題が配布されると、複数の形で通知されます。

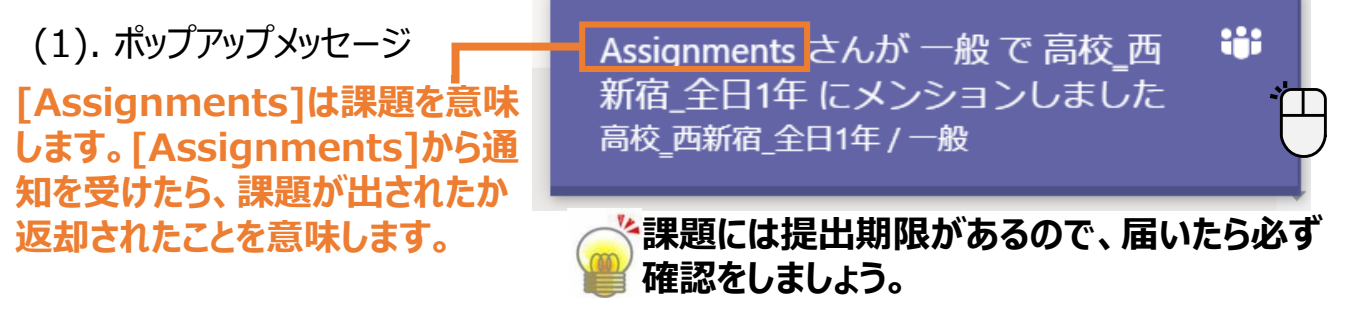

#### (2).チームの[一般]チャネルの[投稿]に表示

| A | Assignments 20:49 | පො |
|---|-------------------|----|
|   | 読書感想文             |    |
|   | Due May 20        |    |
|   | View assignment   |    |
|   | ← 返信              |    |

#### (3).アプリバーの[課題]に表示

| < >       | 人、キーワードの検索、またはコマンドの入力                                   | <u></u> |
|-----------|---------------------------------------------------------|---------|
| ▲<br>最新情報 | クラスを選択します                                               |         |
|           | クラスの検索<br>社会と情報<br>高校_西新宿AII<br>高校_西新宿_全日1年             | Q       |
| ファイル<br>く | 人、キーワードの<br>交 西新宿_全日1年 889<br>当て済み(1)<br>認文<br>3:59 が期限 | ×^ 3 H  |

## 課題

### ② 課題に取り組む

[課題]を開くと以下の画面のように表示されます。

#### (1).[課題]画面

課題に取り組み終わったら、 [提出]をクリックします。

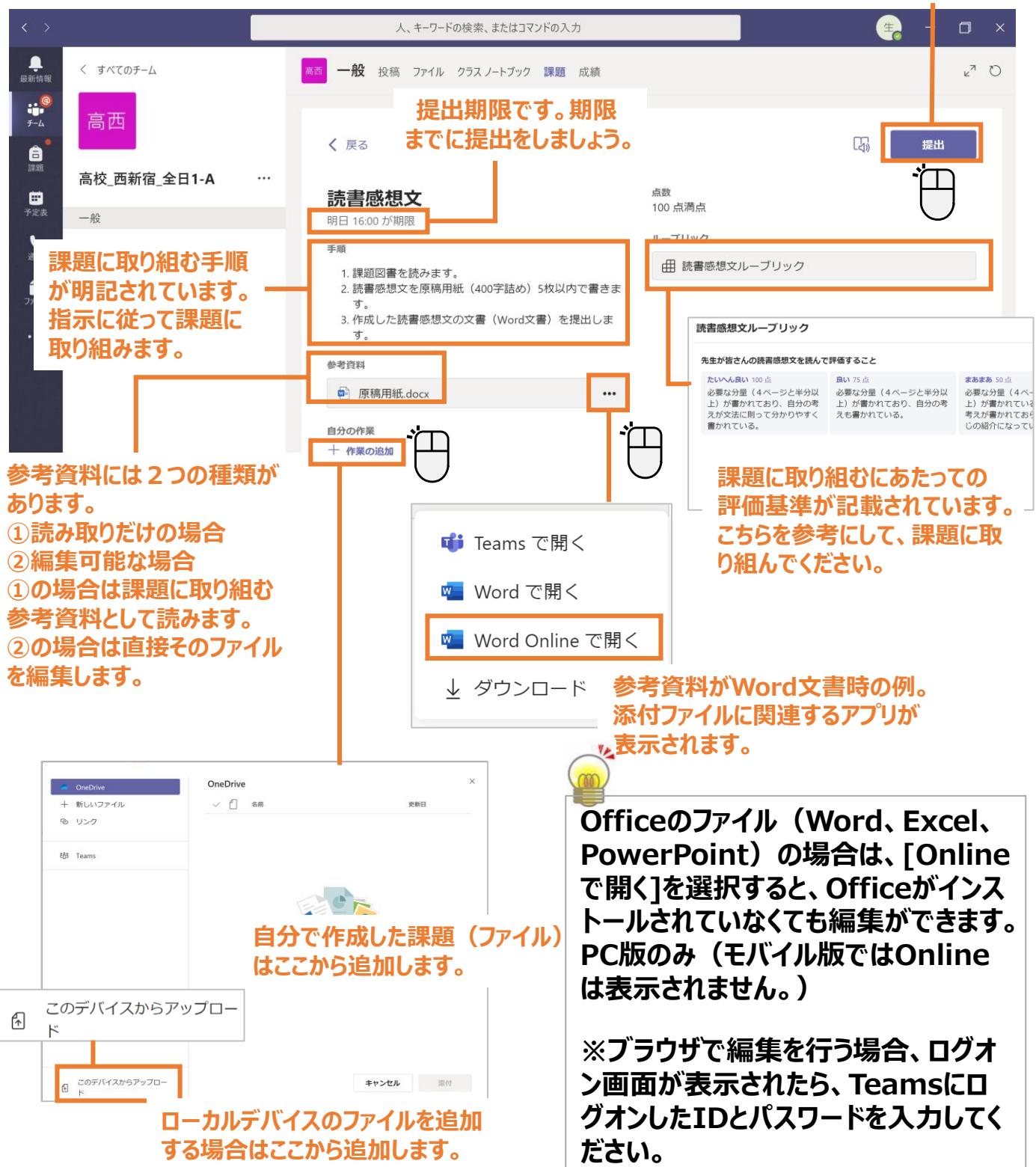

## 課題

#### ③ [課題]を提出する

#### 課題に取り組み終わったら、[提出]をクリックします。

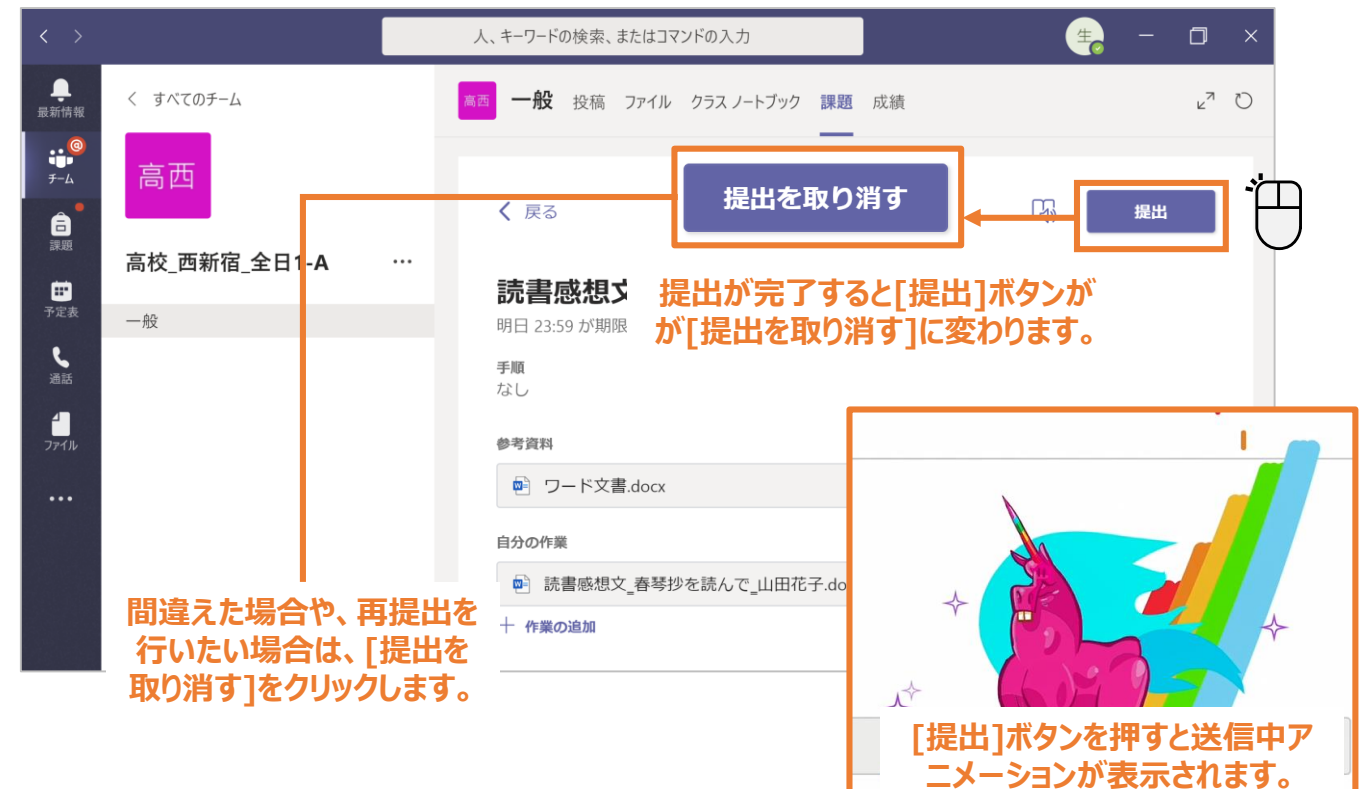

### ④ 返却された[課題]を確認する

| - | < >                  |                                                                                                    | 人、キーワードの検索、またはコマンドの入力                                        | ( <u>+</u> ) – O                                                                                |
|---|----------------------|----------------------------------------------------------------------------------------------------|--------------------------------------------------------------|-------------------------------------------------------------------------------------------------|
|   | ・<br>最新情報            | フィード 〜                                                                                                    | √  万 一般 投稿 ファイル クラスノートブック 課題 成                               | 績 <sub>と</sub> 7                                                                                |
|   | ●<br>チーム<br>注意<br>課題 | <ul> <li>         ・品校_西新宿_全日         ・<br/>・A         Assignment returned   読書感想         ・<br/>・         ・</li></ul> | 20226<br>文 戻る<br>18556<br>読書感想文                              | 返却日 5月21日(木) 2026 ← ちラー度提出する<br>フィードバック<br>よく書けていました。                                           |
|   | [課題<br>される<br>最新     | 題]が返却されると通<br>ます。<br>・情報から通知メッセ                                                                                      | 明日 23:59 が期限<br>手順<br>なし<br>参考資料                             | 点数<br>点数<br>点数なし                                                                                |
|   | ジを                   | <b>クリックします。</b> <sup>(1)</sup> (ロス_L) (1) (1) (エ 1) (1) (1) (1) (1) (1) (1) (1) (1) (1)                              | ・ ワード文書.docx 自分の作業 18:24 ・ 読書感想文_春琴抄を読んで_山田花子.docx + 作業の追加   | <ul> <li>… 先生からフィードバックの<br/>コメントがあったり、点数が</li> <li>… つけられたりすると、ここから<br/>確認することができます。</li> </ul> |
|   |                      | ci-4-xconnia≊ (xtrt)   Due Ma                                                                                        | ☆ ■ Ⅰ 先生から再提出の指示があったり、よできた時などは、ここからファイルの追加 再提出を行う場合は右上の[もう一月 | ちり良い課題が<br>加をします。<br>を提出する]を                                                                    |

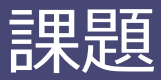

## <u> ⑤ 提出した課題の進捗を確認する([成績]から確認)</u>

チームごとに課題の進捗状況を一覧で確認することができます。[成績]タブをクリックします。

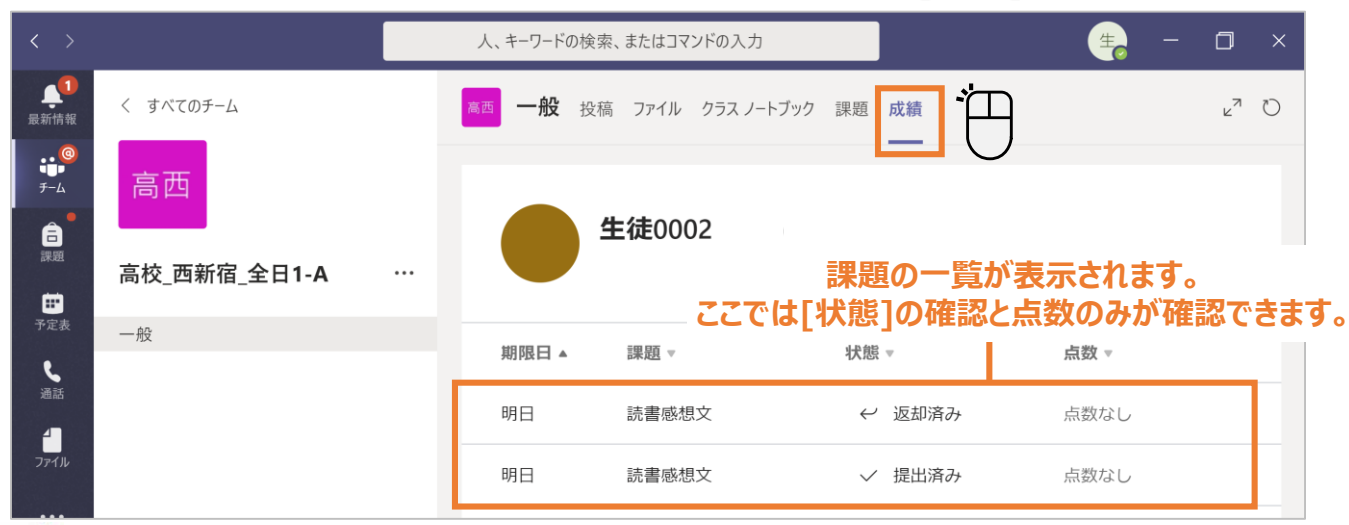

#### モバイル版は[Grades]と表記されています。 [Grades]は以下から確認できます。

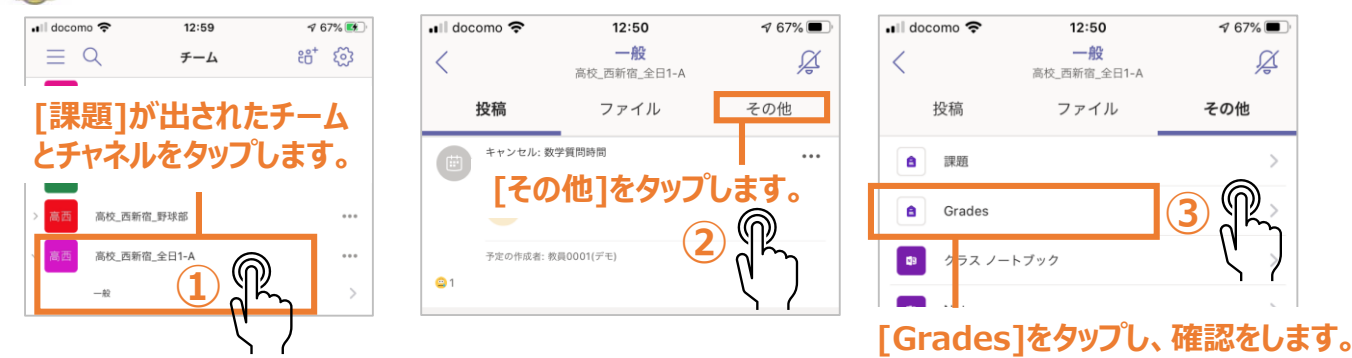

#### <u>⑥ 提出した課題を確認する([課題]から確認)</u>

課題に取り組み終わったら、[提出]をクリックします。

| < >                |              | 人、キーワードの検索、またはコマンドの入力                  | - 0            |   |
|--------------------|--------------|----------------------------------------|----------------|---|
| L<br>一般            | く すべてのチーム    | ×百 一般 投稿 ファイル クラスノートブック 課題 対           | <sup>ر</sup> ۲ | Ö |
| •• <b>©</b><br>••• | 高西           | 今後の予定                                  |                |   |
| E ITAL             | 高校_西新宿_全日1-A | 、 割り当て済み(1)                            |                |   |
| <b>王</b><br>予定表    | 一般           | <b>日本史の問題(近代)</b><br>明日 16:00 が期限      | 10 点           |   |
| 通話                 |              | ◇ 完了 (2)                               |                |   |
| <b>1</b><br>7⊁1⊮   |              | 読書感想文                                  | ~              |   |
| ·                  | <br>課題を確認する  |                                        |                |   |
|                    | チームを選択します。   | クリックして、課題を開き、採点結果や<br>先生からのコメントを確認します。 |                |   |

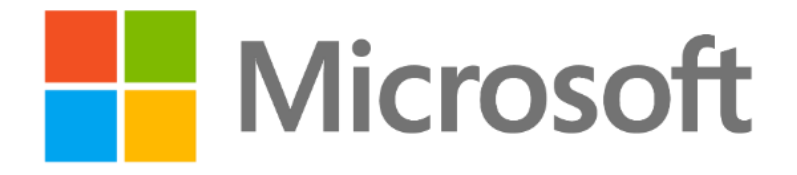

© 2020 Microsoft Corporation. All rights reserved.

本資料は情報提供のみを目的としており、本資料に記載されている情報は、本資料作成時点でのマイクロソフトの見解を示したものです。状況等の変化により、内容は変更される場合があります。本資料に特別条件等が提示されている場合、かかる条件等は、 貴社との有効な契約を通じて決定されます。それまでは、正式に確定するものではありません。従って、本資料の記載内容とは異なる場合があります。また、本資料に記載されている価格はいずれも、別段の表記がない限り、参考価格となります。貴社の最終的な購入価格は、貴社のリセラー様により決定されます。マイクロソフトは、本資料の情報に対して明示的、黙示的または法的な、